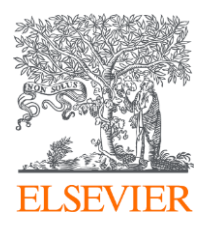

# **ClinicalKey**<sup>®</sup>

La biblioteca online di supporto all'approfondimento e alla pratica clinica Corso Avanzato

Valentina Sasselli, PhD Customer Success Manager Elsevier Clinical Solutions – South Europe & Israel v.sasselli@elsevier.com

corso ECM ARS Toscana

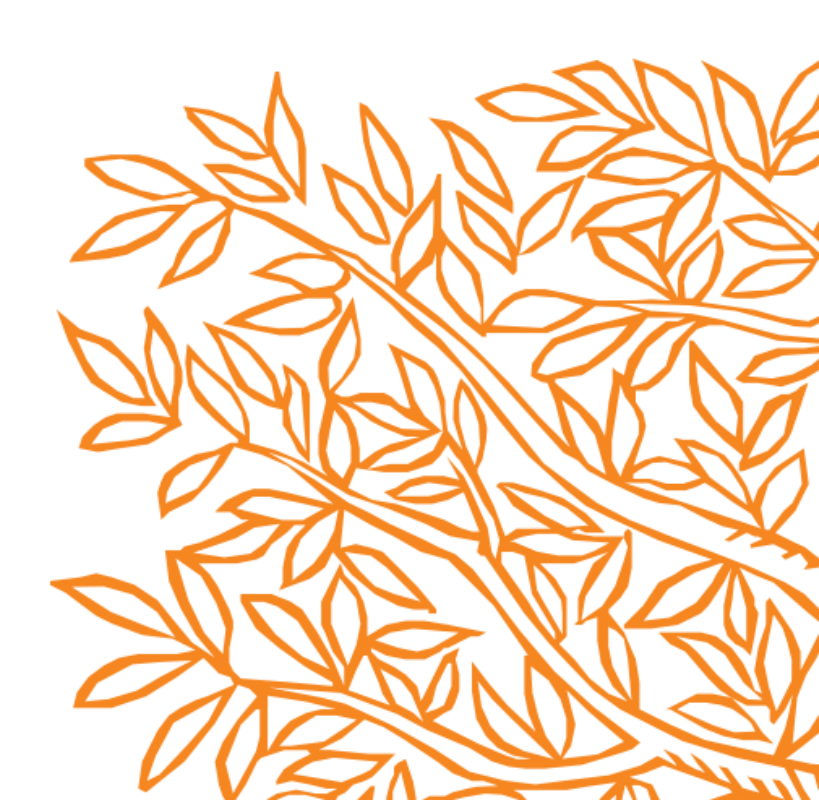

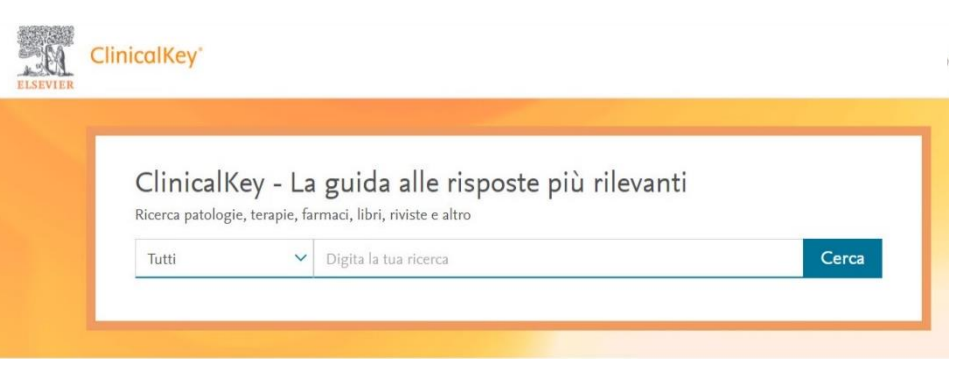

#### Naviga i contenuti clinici

Diagnosticare patologie e validare decisioni.

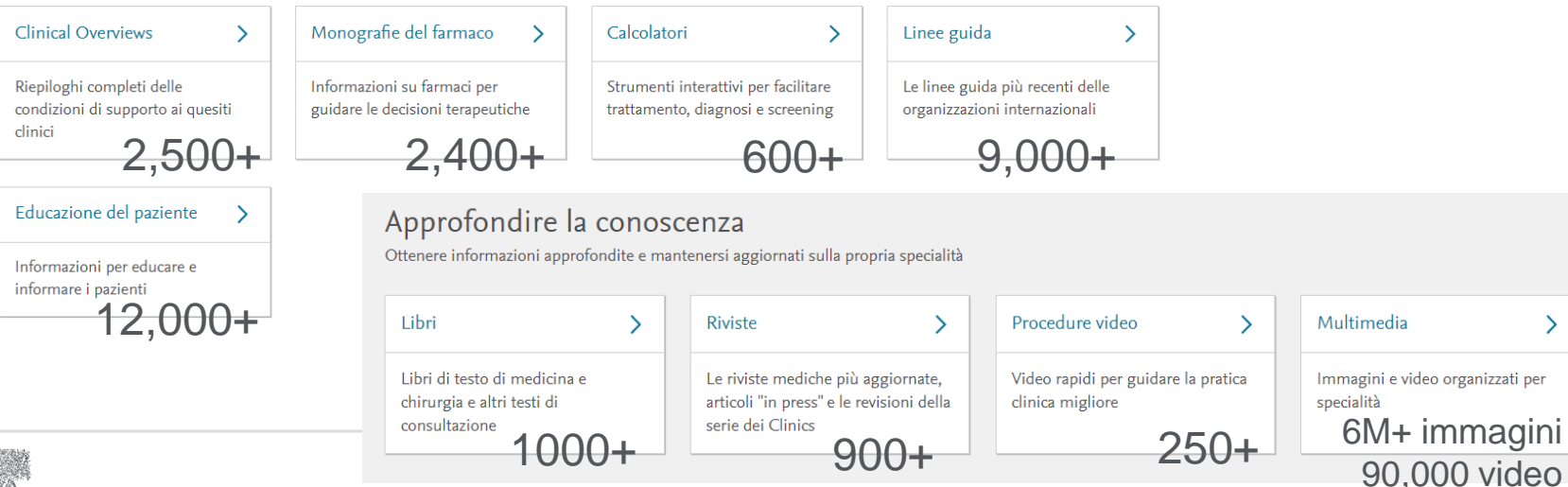

>

**ClinicalKey**<sup>®</sup>

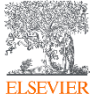

https://www.nbst.it/1547-clinicalkey-cos-e-come-funziona-cosa-contiene.html

## Come ti può aiutare ClinicalKey

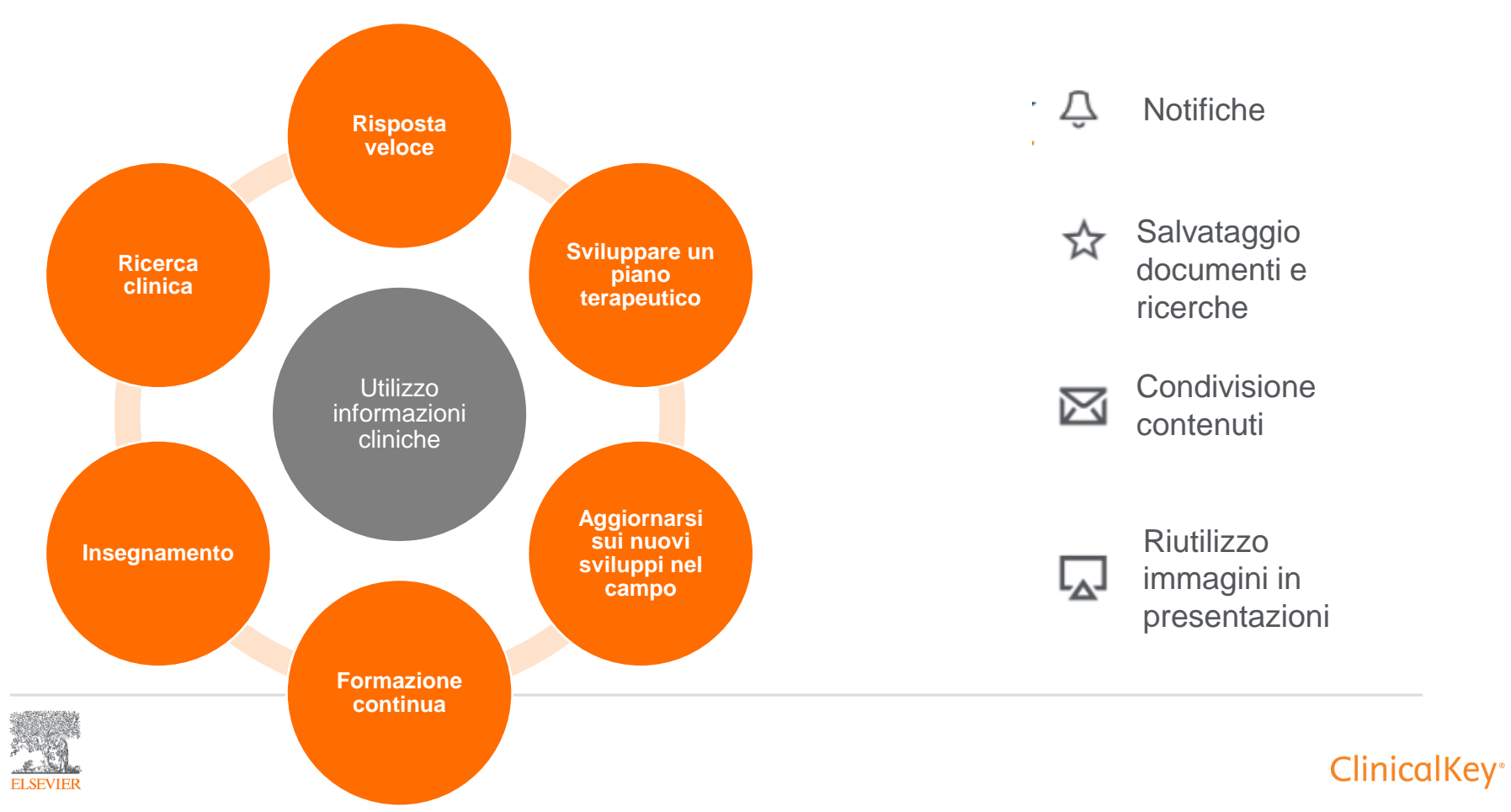

### Accesso

Da browser

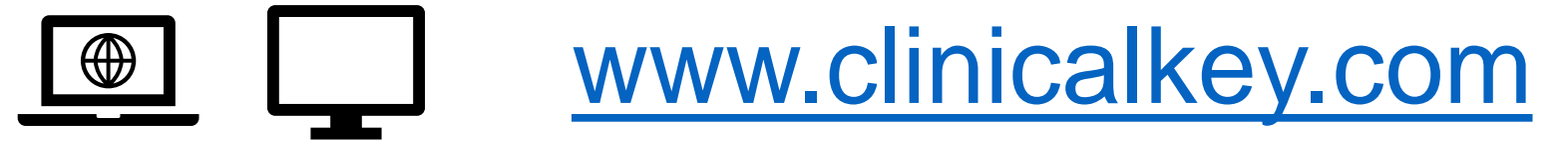

### Da App per cellulare

Available on the Android Available on the Android Available on the Available on the Available on t

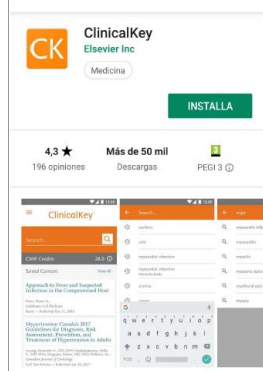

9 :

ClinicalKey

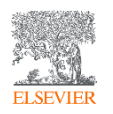

\* Per la navigazione in entrambe le modalità da remoto (fuori rete internet aziendale) è necessario un profilo personale e attivazione dell'accesso da remoto. Il profilo è anche necessario per usufruire delle funzionalità avanzate della piattaforma.

### Profilo personale ClinicalKey

| 9                                                                                                    | anonimo      | registrato   |
|----------------------------------------------------------------------------------------------------|--------------|--------------|
| Leggere e scaricare PDF di articoli                                                                                     | $\checkmark$ | $\checkmark$ |
| Leggere libri                                                                                                    | $\sim$       | $\checkmark$ |
| Leggere altri contenuti<br>Clinical Overviews, Monografie del farmaco, Linee guida,<br>Educazione del paziente/ MEDLINE | $\checkmark$ | $\checkmark$ |
| Stampare contenuti                                                                                                    | $\sim$       | $\checkmark$ |
| Scaricare PDF di capitoli di libri                                                                                      |              | $\checkmark$ |
| Accesso da remoto                                                                                                    |              | $\sim$       |
| Utilizzo dell'app per cellulare                                                                                         |              | $\checkmark$ |
| Salvataggio dei contenuti                                                                                               |              |              |
| Creazione di presentazioni da immagini                                                                                  |              | $\checkmark$ |
| Attivazione di notifiche di nuovi numeri (riv                                                                           | riste)       | $\sim$       |
| Cronologia e salvataggio delle ricerche                                                                                 |              | $\checkmark$ |
| Crediti ECM                                                                                                    |              | $\sim$       |

//////

Utente

litente

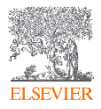

https://www.nbst.it/2021-consulta-ovunque-clinicalkey-scarica-app-per-aggiornamento-continuo.html

ClinicalKey<sup>®</sup>

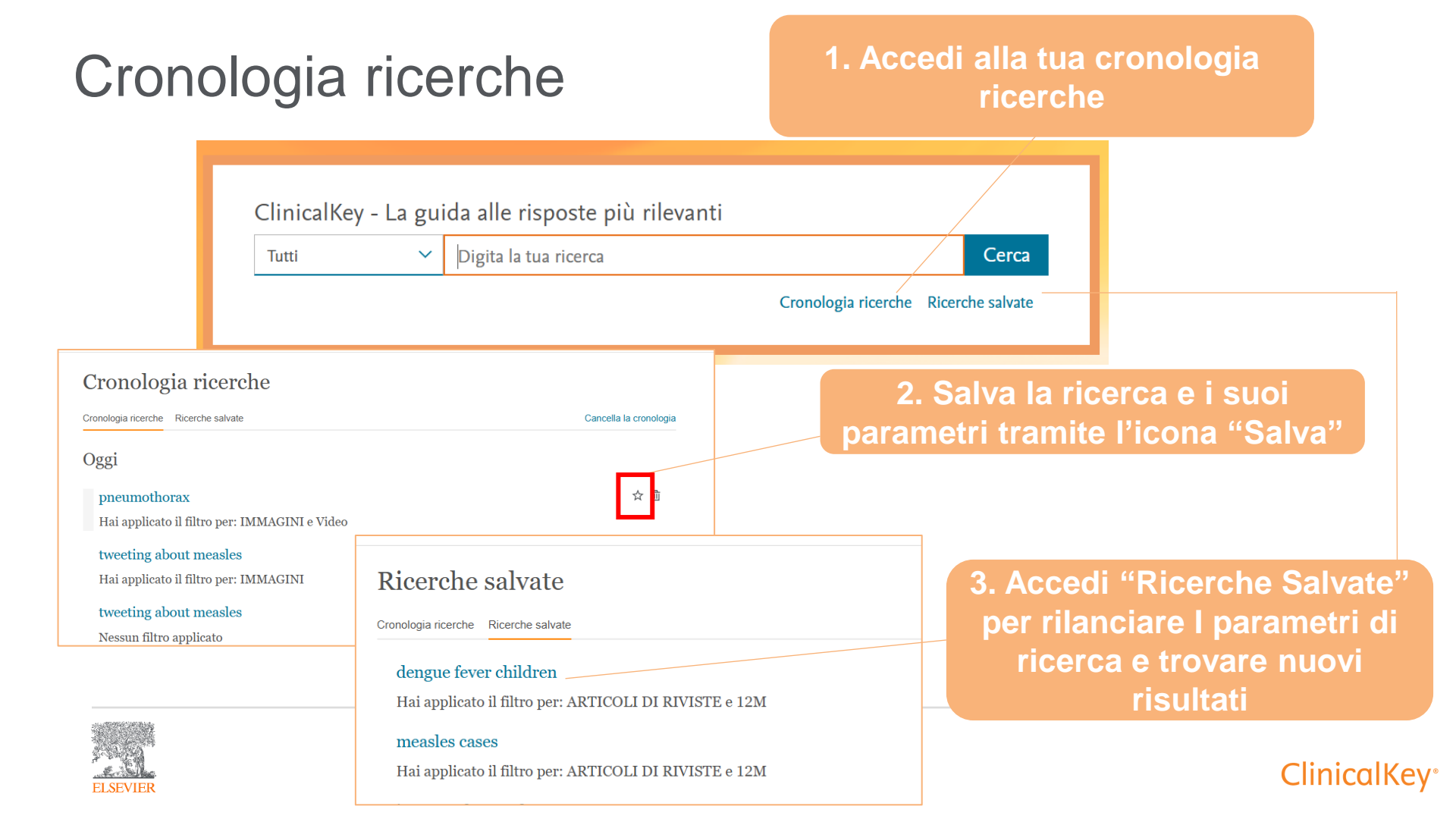

|                                                                                                    |                                                                                                    | .Entra nella lista riviste                                                                |
|----------------------------------------------------------------------------------------------------|----------------------------------------------------------------------------------------------------|-------------------------------------------------------------------------------------------|
| ClinicalKey - La guida alle                                                                                       | risposte più rilevanti                                                                                                    |                                                                                           |
| Tutti Y Digita I                                                                                                  | a tua ricerca Cerca Cronologia ricerche Ricerche salvate                                                                                                    | 2. Trova la rivista di interesse                                                          |
| Approfondire la conosce<br>Libri ><br>Libri di testo di medicina e<br>chirurgia e altri testi di<br>consultazione | Niziste     >       Le riviste mediche più aggiornate,<br>articoli "in press" e le revisioni<br>della serie del Clinica     Procedure video     >                                                                    | per parola chiave o in ordine<br>alfabetico                                               |
|                                                                                                    | ClinicalKey* Tutti V Digita la tua ricerca<br>Naviga V Strumenti V                                                                                                    |                                                                                           |
|                                                                                                    | Naviga Riviste Filtra lista per titolo                                                                                                    |                                                                                           |
|                                                                                                    | Specialità A B C D E F Attiva notifica M N O P O R S T U V W X Y Z [×<br>C Endocrinology and<br>Metadolam<br>Generatology Oncology,<br>and Pallative Medicine<br>(Infection Disease a)<br>Lancet Digital Health, The | 3. Clicca "Attiva notifica"<br>(icona campana) di fianco a<br>titolo di intere <u>sse</u> |
|                                                                                                    | Informatics 1<br>Internal Medicine 11<br>Neurology 1<br>Internal Medicine 11                                                                                                    |                                                                                           |

## ☆ Salvare contenuti

| × Salvare contenu                                                                                                    | ILI                                                                                    | 1. Fai clic                   | k su Salva                                       |                                              |
|----------------------------------------------------------------------------------------------------|----------------------------------------------------------------------------------------|-------------------------------|--------------------------------------------------|----------------------------------------------|
| Clinicalkey <u>Cerca</u> Na ✓ stroke                                                                                                    | aviga Strumenti<br>×                                                                   | (ICOIIa                       | Stella                                           |                                              |
| re per: Oltre 25000 risultati                                                                                                    | Ordina per: Rilevánza ↓<br>Salva<br>[+] Ciε,⊲smca i risultati                          |                               | 2. Sceg                                          | li o crea un tag                             |
| icoli di riviste       34434         Solo full text       2017 consensus of the Asia Pacific He stroke prevention in atrial fibrillation         Systematic Reviews       696         Meta-analyses       439                                                                                                    | apanese Heart Rhythm Society.<br>2017. ☆ ☆ ⊠ @<br>apanese Heart Rhythm Society.        | ☆ Capit<br>Applica un t       | :olo del libro Salva<br>tag ∽ + Crea un nuovo ta | to<br>Cancella                               |
| ClinicalKey Cerca Naviga Strumenti       Tutti     v       Salvato                                                                                                    | Self-Managed Remote Ac<br>(Cambia)<br>× Q Profilo<br>Profilo<br>I miei tag C NF/MOC 18 | cess ×                        | Vai ai S                                         | Salvati Fatto                                |
| <ul> <li>S elementi</li> <li>Ordina per: Data di aggiunta ∨</li> <li>Aggiungi note per tetus</li> <li>RNINSTA</li> <li>2017 consensus of the Asia Pacific Heart Rhythm Society on stroke prevention in atrial fibrillation <sup>(2)</sup></li> <li>Journa df Arhythmia.</li> <li>Chiang, Chem-En, MD, PhD, Okumura, Ken, MD, PhD Mostra tutto Japanese Heart Rhythm Society. Pubblicato August 1, 2017.</li> <li>Total * Apgiungimodifica tag</li> </ul> | AL                                                                                     | ate<br>3. Co<br>con<br>princi | onsulta o mo<br>tenuti per tag<br>pale "Conten   | difica I tuoi<br>g dal Menu<br>nuto salvato" |
| C EDUCAZIONE DEL PAZIENTE Stroke American Academy of Family Physicians. Pubblicato August 22, 2017.  (tots + Agglung/imodifice tag                                                                                                    | 図 Contattaci via e<br>③ Aiuto<br>Su ClinicalKev                                        | mail                          |                                                  |                                              |

| ⊠ Condivi                                                                                                    | dere<br>1. Fai click s<br>condivid<br>docum                                                                                                    | u Email per<br>dere un<br>nento                                                                                                    |
|----------------------------------------------------------------------------------------------------|----------------------------------------------------------------------------------------------------|----------------------------------------------------------------------------------------------------|
| ClinicalKey Cerca Naviga     Tutti measles     Filtrare per: 266 risultati     Cancella tutto     Tipo di contenuto     Cancella tutto     Cerca     Naviga     Matrix     ARTICOLO FULL TEXT        Tweeting about measles during stages of semantic network approach to the framework approach to the framework a | Cerca       Naviga       Strumenti         easles       ×         □       266 risultati       Ordina per: Rilevanza /         [+] Classifica i       Email         [+] Classifica i       curtar         Tweeting about measles during stages of an outbreak: A semantic network approach to the framing of | <ul> <li>☑ Email</li> <li>Da: v sasselli@elsevier.com</li> <li>Per:</li> <li>CC:</li> <li><sup>®</sup> Articolo Full text: Tweeting about measles during stages of an outbreak: A semantic network approach to the framing of an emerging infectious disease</li> </ul> |
| Solo full text     Full text e MEDLINE                                                                                                    | AJIC: American Journal of Infection Control.<br>Tang, Lu, PhD; Bie, Bijie, PhD; Zhi, Degui, PhD Pubblicato December 1, 2018. Volume 46, Issue 12.<br>Pagine 1375-1380. © 2018.                                                                                                    | 2. Inserisci email del<br>destinatario e clicca<br>"Invia"<br>ClinicalKev                                                                                                    |

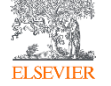

#### 1. Fai click su "Aggiungi alla Esportare immagini presentazione" (icona schermo) disponibile solo per immagini X Cerca pneumothorax Valenti Multimedia Nuova visualizzazione Naviga V Strumenti V Ricerche salvate Cronologia ricerche Elimina i filtri X 661 risultati Aggiungi alla presentazione evanza V Filtrare per: T HEUHIOLIOTAA, SPOILAHEOUS 111 IMMAGINE Tipo di contenuto: Articoli di riviste 13660 Pneumothorax, Spontaneous Pneumothorax, A, Schematic of normal lung, B, Schematic of pneumothorax, Seleziona una opzione Pneumothoraces can range in size from tiny to massive. Because of the Solo full text Aggiungi alla presentazione variability in their size and location, pneumothoraces can be difficult to detect on O Full text e MEDLINE chest x-ray examina.. Meta-analyses 145 Parikh, Mihir, MD. Aggiornato January 1, 2024. © 2024. Randomized Control 376 \* - 8 8 Seleziona una presentazione 🗸 + Crea nuova Trials IMMAGINE Narrative Reviews 3138 Air Travel after Biopsy-related Pneumothorax: Is It 1547 Safe to Fly? Immagini 612 Enrollment and outcomes of study on travel safety after percutaneous 294 Studi clinic transthoracic needle biopsy (PTNB) a A total of the 2.064 lung and mediastinal Aggiungi e vedi la presentazione Aggiungi biopsies performed during the study period, and 716 patients were chosen for Clinical Overviews 180 Shfe to Elva ClinicalKey Cerca Naviga Strumenti X Self-Managed Remote Access (Cambia) 2. Scegli o crea una × Q Tutti magnetic resonance imaging Profilo Impostazioni CME/MOC 18 presentazione e "Aggiungi" Strumento per le presentazioni Cambia lingua Esporta 🗗 Le mie presentazioni ☆ Contenuto salvato

ambia ente

E Esci

② Aiuto

Aiuto & Commenti

Contattaci

telefonicamente

🖾 Contattaci via email

Accesso remoto

a

4/30/19

4/30/19

4/16/19

4/15/19

4/15/19

+ Crea una nuova presentazione

MRI

ACL

Atrial fibrillation

Radiography

departimento lunedi

MRI Cambia

+ Aggiungi immagini dai contenuti salvati

3. Consulta, modifica, esporta la tua presentazione dal Menu principale "Presentazioni"

ClinicalKev°

### Guide e supporto

- Visita il sito del Network Bibliotecario Sanitario Toscano
   <u>https://www.nbst.it/1547-clinicalkey-cos-e-come-funziona-cosa-contiene.html</u>
- Visita il centro risorse ClinicalKey
   <u>https://elsevierresources.com/clinicalkey/it/</u>
- Per problemi tecnici, contatta il supporto ClinicalKey
   <u>https://service.elsevier.com/app/home/supporthub/clinicalkey/</u>

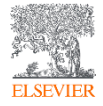

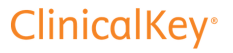